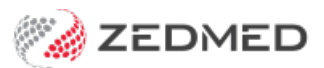

# Appointment prepayment

Last Modified on 21/01/2025 11:20 am AEDT

Record a payment by a patient without creating an invoice. This can be done before a consultation and the payment can be allocated to a future invoice. If there is a claimable amount outstanding, a claim can be submitted to Medicare or a health fund.

### Prepayment workflow examples

#### For an attendance:

- 1. Take a deposit (pre-payment) before the attendance. Learn more
- 2. Allocate the deposit to an invoice after the attendance. Learn more
- 3. Submit an applicable claim for the remaining balance. Learn more (from step 9)

#### For a cancellation:

- 1. Take a deposit (pre-payment) before the attendance. Learn more
- 2. Refund the deposit. Learn more.

#### For non-attendance:

- 1. Take a deposit (pre-payment) before the attendance. Learn more
- 2. Charge a non-attendance fee. Learn more.
- 3. Refund the remaining credit. Learn more.

## Take a deposit (pre-payment)

This process adds a credit to the patient's account that can be applied to an invoice at a later date.

To record the deposit:

- 1. Open the patient's record and check the relevant payer is set up.
- 2. Select **Receipt** from the top menu.

#### The Receipt Payment screen will open.

- 3. Select the correct **Payer**.
- 4. Select the correct payment method.
- 5. Use the Name and Detail field to enter deposit details, for example, the appt date.
- 6. Select the appropriate bank account from Banklist.
- 7. Enter the payment into the **Amount** field and press tab.
- 8. Select Add.
- 9. Select Allocate.

| 💋 Hol                                   | loway, Knut (i       | He/Him)                                |                                                     |                       |                                |                  |                      |                            |                         |                 | ×          |
|-----------------------------------------|----------------------|----------------------------------------|-----------------------------------------------------|-----------------------|--------------------------------|------------------|----------------------|----------------------------|-------------------------|-----------------|------------|
| Acc En                                  | quiry Atten          | d Bill Cli                             | nical Informatio                                    | n Print               | Quote Recei                    | pt Wait          | ing Room 🖌           | Appointments               | Extras                  |                 |            |
| Patient<br>Furthe<br>Recalls<br>Receipt | Details<br>r Details | Person                                 | al<br>amily Name Ho<br>Given Name Kn<br>serred Name | lloway<br>ut          |                                |                  | Initial              | Practice<br>Fi<br>Hosp. UR | le# 4<br>No             | P               | ull File 🗹 |
| 4<br>Payer                              | Holloway, M          | r Knut Hollowa<br>ary                  | ay<br>~                                             | Due                   | Patient<br>0.00                | Family<br>111.00 | Deferred             | Patient<br>0.00            | Family<br>0 0.00        | Credits<br>0.00 |            |
| Format                                  | v                    | Name<br>Prepayment M                   | Holloway                                            | Bank                  | Branch                         |                  | Detail<br>appointmen | t 3 Mar 25                 | Banklist Am<br>BK2 🗸 45 | 0.00            |            |
| <u>1</u> . Cash<br><u>4</u> . Card      |                      | <u>2</u> . Cheque<br><u>5</u> . Eftpos | <u>3</u> . MC<br><u>6</u> . Dir                     | Cheque<br>ect Deposit | Tyro Eft;<br><u>7</u> . Credit | 5005             | ePayme<br>Tyro Eas   | nt<br>syClaim              |                         |                 | Add Change |
|                                         |                      |                                        |                                                     |                       |                                |                  |                      |                            |                         |                 |            |
|                                         |                      |                                        |                                                     |                       |                                |                  |                      | Paj                        | /ment Total             | 0.00            |            |
|                                         |                      |                                        | 0                                                   | Family Due            |                                |                  | Patient Due          | Am                         | ount Due                | 0.00            |            |
|                                         |                      |                                        |                                                     |                       |                                |                  |                      | Ba                         | lance                   | 0.00            |            |
| Combo                                   | o Inv. Alle          | ocate                                  |                                                     |                       |                                |                  |                      |                            |                         |                 | Cancel     |

The Allocation screen will open and display the pre-payment as an Unallocated Payment.

- 10. Select Cancel.
- 11. Select **No** on the **Confirm** dialog.

| 💋 Hollowa   | ay, Knut (l | He/Him)  |                  |                 |                                            |                                               |                     |               |         |                                | ×       |
|-------------|-------------|----------|------------------|-----------------|--------------------------------------------|-----------------------------------------------|---------------------|---------------|---------|--------------------------------|---------|
| Acc Enquiry | y Atten     | d Bill   | Clinical Inform  | ation Print Que | ote Receipt Wa                             | aiting Room Ap                                | pointments E        | xtras         |         |                                |         |
| Patient Det | ails        | Per      | Family Name      | Holloway        |                                            | ×                                             | Practice<br>File#   | 4             |         | Pull File                      |         |
| Further Det | tails       |          | Given Name       | Knut            |                                            | Initial                                       | Hosp. UR No         |               | _       | A Clinical W                   | arnings |
| Notenad     |             |          | Preferred Name   | [               |                                            | Former                                        | Usual Branch        | Branch 1 (4)  |         |                                | ~       |
| eHealth     | Allocatio   | n        |                  |                 |                                            |                                               |                     | branch i (4)  |         | ×                              | 4       |
| Messages    | Payer       | Hollo    | way, Mary        |                 |                                            | Account Payer                                 | Credits             | 450.00 On 1   | Payment |                                |         |
|             | Receipt     | #        | 473 On 21        | 1/01/2025 Bank  | ed 450.0                                   | 0 Unallocated P                               | ayment              | 450.00        |         | ) Invoice Only<br>Full Details | ~       |
|             |             |          |                  |                 | Tran                                       | saction                                       |                     |               |         |                                |         |
|             |             | Invoice# | Date             | Patient         |                                            | н                                             | IC CLM#             | Br Dr         | Value   | Outstanding                    | 4       |
|             |             |          |                  | ?               | Cancelling will mear<br>unallocated. Do yo | n that the credit is l<br>ou want to allocate | eft<br>the credits? |               |         |                                | ~       |
|             |             |          |                  |                 |                                            | Yes                                           | No 2                |               |         |                                |         |
|             | Value       | 111      | 1.00 Allocated   | i 0.00          | Outstanding                                | 111.00                                        | Fully Rec           | eipt Partly R | eceipt  |                                | 1 Î     |
|             |             |          |                  |                 |                                            |                                               | Close               | Can           | cel     | Help                           |         |
|             |             | Bran     | ch 1             | PDAVIS          |                                            |                                               |                     | 1             |         |                                | ~       |
| Delete      | F           | Print    | Patient Verifica | tion Find       |                                            |                                               |                     |               |         | Close                          | Cancel  |

12. If the patient requires a receipt, select Yes on the print dialog.

To view the deposit, open Acc Enquiry and see the amount next to Account Payer Credits.

### Allocate a deposit (to an invoice)

At a later date, the deposit can be allocated to a new invoice using the payment type Credits.

To allocate the deposit:

- 1. Create an invoice as you normally would.
- 2. Check the payer is correct.
- 3. Check the doctor, referral information and enter the item number/s.
- 4. Select Quick Pay.

The Quick Pay screen will open.

| Quick P          | ay                      |                                              |                        |                             |                   |            |
|------------------|-------------------------|----------------------------------------------|------------------------|-----------------------------|-------------------|------------|
| 4                | Mr Knut Holloway        |                                              |                        |                             |                   |            |
| Payer            | Holloway, Mary          | Patient Fa<br>V Due 0.00 1                   | mily<br>11.00 Deferred | Patient Family<br>0.00 0.00 | Credits<br>450.00 |            |
| Current          | Invoice(s)              |                                              |                        |                             |                   |            |
|                  | Allocate   Value 450.00 | O Discounted value 450                       | 0.00 🔾 Ga              | p 282.45                    |                   |            |
| Paymen<br>Format | Name                    | Bank Branch                                  | Detail                 | Banklist Amou               | Int               |            |
|                  | ~                       |                                              |                        | BK2 V                       |                   |            |
| <u>1</u> . Cash  | <u>2</u> , Cheque       | 3. MC Cheque Tyro Eftpos                     | ePayment               |                             | L                 | Add Change |
| <u>4</u> . Card  | <u>5</u> , Eftpos       | <u>6</u> . Direct Deposit <u>7</u> . Credits | lyro EasyClain         | 1                           |                   |            |
|                  |                         |                                              |                        |                             |                   |            |
|                  |                         |                                              |                        | Payment Total               | 0.00              |            |
|                  | O Family Due & Invoice  | O Patient Due & Invoice                      | Invoice(s) Only        | Amount Due                  | 450.00            |            |
|                  |                         |                                              |                        | Balance                     | 450.00            |            |
|                  |                         |                                              |                        |                             |                   |            |
| Eclip            | MA Online Suppress      | Combo Inv. Send to Patient                   |                        |                             | Print             | Cancel     |

- 5. Select **Credits** for the Payments type.
- 6. Select **OK** to the **Warning** dialog.
- 7. Change the Amount field if required and enter any relevant notes in the Detail field.
- 8. Select Add.

The Credits value will become the Payment Total and be deduced from the Amount Due.

If there is still an amount owing, process as follows:

9. Select the payment type.

The **Balance** owing will be added to the **Amount**.

- 10. Select Add.
- 11. Check the amount is correct and the Balance is now 0.
- 12. Select EasyClaim or MA Online and submit the claim.

### Refund a deposit (remaining credit)

If the patient does not attend, the deposit is refunded. If the practice has a non-attendance fee, see the Charge a non-attendance fee guide.

To refund the deposit or remaining credit:

The rest of the deposit can then be refunded:

- 1. Open the patient's Account Enquiry screen.
- 2. Check that the patient is the Payer.
- 3. Select the Payments button.
- 4. Select the receipt with the credit outstanding amount.
- 5. Select Refund.

|      | Langlands, | Amalia    |            | ~      | Recalculat | e           |             |              |       | A                          | ccount Payer | Credits      | 95.00 |          | Allocat | tion |
|------|------------|-----------|------------|--------|------------|-------------|-------------|--------------|-------|----------------------------|--------------|--------------|-------|----------|---------|------|
| T    | 0.00       | 30+       | 0.00       | 60+    | 0.         | 90 90       |             | 0.00         |       |                            |              | Total        | 0.00  | Deferred |         | 0.0  |
| Invo | oice#      | Date      | Patie      | nt     |            |             | н           | IC CLM#      | Br Dr | Value                      | Outstan      | ding         |       |          |         |      |
|      | Paymen     | t Enquiry |            |        |            |             |             |              |       |                            |              |              |       |          |         |      |
|      | Payer      | Langland  | ds, Amalia |        |            |             | Payments    | < All>       |       | <ul><li>✓ ● Paym</li></ul> | ent Only     | Full Details |       |          |         |      |
|      |            |           |            |        |            | Payment     | Date Period | 25/03/2023   | To    | 25/03/2024                 | E 🗖          |              |       |          |         |      |
|      | -          |           |            |        |            |             | Paymer      | nts          |       |                            |              |              |       |          |         |      |
|      | -          | Receipt # | Date       | _      | Time       |             |             | <u> </u>     |       | Staff                      | Value        | Credits      |       |          |         |      |
|      | P          | 2         | 81 25/03   | /2024  | 08:06      |             |             |              |       | PI                         | ) 5          | .00          | 0.00  |          |         |      |
|      | 2 R        | 2         | 79 25/03   | /2024  | 07:57      |             |             |              |       | PT                         | 222          | .00          | 0.00  |          |         |      |
|      | > R        | 2         | 78 25/03   | /2024  | 07:49      |             |             |              |       | PI                         | 0            | .00          | 0.00  |          |         |      |
|      |            |           |            |        |            |             |             |              |       |                            |              |              |       |          |         |      |
|      |            |           |            |        |            |             |             |              |       |                            |              |              |       |          |         |      |
|      |            |           |            |        |            |             |             |              |       |                            |              |              |       |          |         |      |
|      | Refu       | nd        | Print      | Duplic | ate Re     | verse Alloc | ation       | Reverse Paym | ent   | Close                      | Car          | ncel         | Help  |          |         |      |
|      | -          | -         |            |        |            |             |             |              |       |                            |              |              |       |          |         |      |
|      |            |           |            |        |            |             |             |              |       |                            |              |              |       |          |         |      |
|      |            |           |            |        |            |             |             |              |       |                            |              |              |       |          |         |      |

The **Refund** screen will open.

- 6. Select the **Bank Account** the refund is to be processed from.
- 7. Select the **Method**.
- 8. Enter any **Details**.
- 9. Select OK.

| 😢 Refund                                                                  |                                                                                                    | - 🗆 X                                                                                  |  |  |  |  |  |
|---------------------------------------------------------------------------|----------------------------------------------------------------------------------------------------|----------------------------------------------------------------------------------------|--|--|--|--|--|
| Refund amount                                                             | 95.00 Bank list Banch 2                                                                            | Bank Account 🛛 🗸 🗸                                                                     |  |  |  |  |  |
| Method                                                                    | 0.4                                                                                                | 0.00                                                                                   |  |  |  |  |  |
| Cash                                                                      | OCheque                                                                                            | • Eftpos                                                                               |  |  |  |  |  |
| A cash refund will                                                        | A refund cheque will                                                                               | A EFT refund will<br>appear on your<br>banking reports as<br>a negative EFT<br>amount. |  |  |  |  |  |
| appear on your                                                            | be treated as a                                                                                    |                                                                                        |  |  |  |  |  |
| banking reports as                                                        | negative DIRECT                                                                                    |                                                                                        |  |  |  |  |  |
| a negative cash                                                           | DEPOSIT so as not to                                                                               |                                                                                        |  |  |  |  |  |
| amount.                                                                   | affect your banking.                                                                               |                                                                                        |  |  |  |  |  |
| amount.<br>Warning: This refund will aff<br>original receipt date. You sh | affect your banking.<br>ect the total amount received on to<br>lould reprint that transaction repo | amount.<br>the transaction report of t<br>ort if this was in the past.                 |  |  |  |  |  |
| Details                                                                   |                                                                                                    |                                                                                        |  |  |  |  |  |
| 1                                                                         | OK Cancel                                                                                          | 1                                                                                      |  |  |  |  |  |

The credit will be refunded.

| ayment     | t Enquiry        |                 |           |                     |             |             |                   |          |                |            |
|------------|------------------|-----------------|-----------|---------------------|-------------|-------------|-------------------|----------|----------------|------------|
| Payer      | Langlands,       | Amalia          |           | Payments            | <all></all> | ~           | Paymen            | t Only   | O Full Details |            |
|            |                  |                 |           | Payment Date Period | 25/03/2023  | 🐑 🛅 To 🔤    | 5/03/2024         | ;        |                |            |
|            |                  |                 |           | Paymen              | ts          |             |                   |          |                |            |
|            | Receipt #        | Date            | Time      |                     |             |             | Staff             | Value    | Credits        |            |
| > <b>R</b> | 281              | 25/03/2024      | 08:06     |                     |             |             | PD                |          | 5.00           | 0.00       |
| >-R        | 280              | 25/03/2024      | 08:00     |                     |             |             | PD                |          | 0.00           | 0.00       |
| >          | 279              | 25/03/2024      | 07:57     |                     |             |             | PD                | 22       | 22.00          | 0.00       |
| >R         | 278              | 25/03/2024      | 07:49     |                     |             |             | PD                |          | 0.00           | 0.00       |
| Account    | Enquiry          |                 |           |                     |             |             |                   |          | -              | 0          |
| Patient La | anglands, Amalia |                 |           |                     |             | Displa      | y Ingoices Out    | standing | · Invoice Only | O Full Det |
| Payer L    | anglands, Amalia | ✓ Rec           | calculate |                     |             |             | Account Payer Cre | dits     | 0.00           | Allocation |
| Curr       | 0.00 30+         | <b>0.00</b> 60+ | 0.00 90   | 0+ 0.00             |             |             |                   | Total    | 0.00 Deferred  | 0.         |
| Inve       | oice# Date       | Patient         |           | HIC CLM# Br D       | Dr Value    | Outstanding |                   |          |                |            |
|            |                  |                 |           |                     |             |             |                   |          |                |            |
|            |                  |                 |           |                     |             |             |                   |          |                |            |
|            |                  |                 |           |                     |             |             |                   |          |                |            |